## การแก้ไข Error 260.bpl

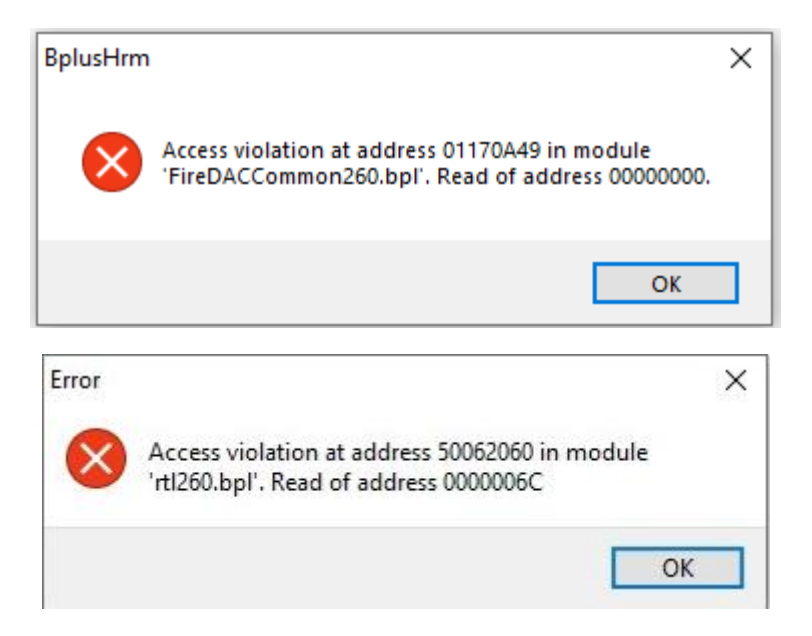

เกิดจากรายงานที่ได้ทำการเรียกพิมพ์ มีการสำเนารายงานมาแก้ไขเพิ่มเติม และมีการตั้ง ID ซ้ำ

## <u>วิธีแก้</u>

 เลือกเมนูรายงาน > คลิ๊กที่รายงานที่ต้องการแก้ไข > คลิ๊กขวาเลือก แก้ไขทะเยินรายงาน จะปรากฎหน้าจอ แฟ้มทะเบียนรายงาน

| 🙈 แฟ้มหชะบัยนรายงาน - SLT - ใบจ่ายเงินเดือน(2) — |                                                  |   |          |      | ×    |
|--------------------------------------------------|--------------------------------------------------|---|----------|------|------|
| แฟ้ม แก้ไข เครื่องมือ า                          | หน้าต่าง วิธีใช้ 🥝 💷 🗊                           |   |          |      |      |
| ชื่อรายงาน ศาสัง SQL ศาสังเ                      | ร้ยงข้อมูล กำหนดข้อมูลที่จะพิมพ์                 |   |          |      |      |
|                                                  |                                                  |   |          |      |      |
|                                                  | D400000 CIT/D                                    |   |          |      |      |
| รหสรายงาน                                        | <u>9490003-511(2)</u><br>8818811                 |   |          |      |      |
| ชื่อแฟมรายงาน                                    | PRUSR401-SLT.V7.RPT ระดับความสำคัญ               |   | 0        |      |      |
| ชื่อรายงาน                                       | SLT - ใบจ่ายเงินเดือน(2)                         |   |          |      |      |
| ชื่อภาษาอื่น                                     | PAY SLIP                                         |   |          |      |      |
| วิธีเตรียมข้อมูล                                 | โดยโปรแกรมเตรียมรายงานผลการคำนวณเงินเดือน (Rp03) |   | $\sim$   |      |      |
| สัญญาลักษณ์                                      | ไม่ต้องแสดง                                      |   | $\sim$   |      |      |
| แนวการพิมพ์                                      | ตามเครื่องพิมพ์                                  |   | $\sim$   |      |      |
| ขนาดกระดาษ                                       | ตามที่กำหนดโดยเครื่องพิมพ์                       |   | $\sim$   |      |      |
|                                                  |                                                  |   |          |      |      |
|                                                  |                                                  |   |          |      |      |
| <u>กาหนดเงอน เขทศุรรสา</u>                       | มารถเลอก เตกอนพมพรายงาน                          |   |          |      |      |
|                                                  |                                                  |   |          |      |      |
|                                                  |                                                  |   |          |      |      |
|                                                  |                                                  |   |          |      |      |
|                                                  |                                                  |   |          |      |      |
|                                                  |                                                  |   |          |      |      |
|                                                  |                                                  |   |          |      |      |
| ทดสอบ SQL สร้างแฟ้ม                              | itx                                              | - | 🖌 บันทึก | X an | เล็ก |
| แก้ไข                                            |                                                  |   |          |      |      |

หน้าแฟ้มทะเบียนรายงาน > เลือกแถบเมนู กำหนดข้อมูที่จะพิมพ์

 ทำการตรวจสอบในช่อง ID ว่ามีการตั้ง ID ของแต่ละประเภทซ้ำกันหรือไม่ จากตัวอย่างจะพบว่า ข้อมูล ประเภทตัวเลข มี ID 2 รายการ คือ ค่าล่วงเวลา 1 / OT 1 และ เงินเดือน

| 🆀 แฟ้มทะเบียนรายงาน - SLT - ใบจ่ายเงินเดือน(2) |                  |                              |                            | - 0      | ×                          |      |
|------------------------------------------------|------------------|------------------------------|----------------------------|----------|----------------------------|------|
| u v                                            | հո ա             | กไข เครื่องมือ หน้าต่าง      | วิธีเข้ 🥝 💷 🗊              |          |                            |      |
| ชื่อรา                                         | ายงาน            | คำสั่ง SQL คำสั่งเรียงข้อมูล | กำหนดข้อมูลที่จะพิมพ์      |          |                            |      |
| ID                                             |                  | พัวรายงาน                    | อธิบาย                     | เงื่อนไข | วิธีการรวมข้อมูล           | ^    |
| ab :                                           | 3                | ชื่อ                         | ชื่อและนามสกุลพนักงาน      |          |                            |      |
| ab 4                                           | ab 4 รหัสพนักงาน |                              | รหัสพนักงาน                |          |                            |      |
| ab                                             | 5                | แผนก                         | ชื่อแผนก                   |          |                            |      |
| ab (                                           | 5                | ตำแหน่ง                      | ตำแหน่งงาน                 |          |                            |      |
| ab                                             | 7                | เลขที่บัญชี                  | เลขที่บัญชีธนาคาร          |          |                            |      |
| ab (                                           | в                | รทัสเฉพาะพนักงาน             | รทัสเฉพาะพนักงาน           |          |                            |      |
| ab                                             | 9                | ใบว่ายเงินเดือน / Pay Slip   | ใบว่ายเงินเดือน / Pay Slip |          |                            |      |
| ab                                             | 10               | รอบวันที่จ่าย                | รอบวันที่จ่าย              |          |                            |      |
| ab                                             | 11               | วันที่จ่าย                   | วันที่จ่าย                 |          |                            |      |
| DMM :                                          | 2                |                              | ต้นงวด                     |          |                            |      |
| DMM :                                          | 3                |                              | ส์นงวด                     |          |                            |      |
| 9,9                                            | 1                | ค่าล่วงเวลา 1/OT 1           | จำนวนค่าล่วงเวลา 1 เท่า    |          | ข้อมูลงวดนี้ไม่คิดตามเงินเ |      |
| 9,9                                            | 1                | เงินเดือน                    |                            |          | ข้อมูลงวดนี้ไม่คิดตามเงินเ |      |
| 9,9 :                                          | 2                | ชม.                          | ยอดเงินค่าล่วงเวลา 1 เท่า  |          | ข้อมูลงวดนี้ไม่คิดตามเงินเ |      |
| 99 :                                           | 3                | ค่าล่วงเวลา 1.5 / OT 1.5     | จำนวนค่าล่วงเวลา1.5        |          | ข้อมูลงวดนี้ไม่คิดตามเงินเ |      |
| 9,9 4                                          | 4                | ชม.                          | ยอดเงินค่าล่วงเวลา1.5 เท่า |          | ข้อมูลงวดนี้ไม่คิดตามเงินเ |      |
| 9,9 .                                          | 5                | ค่าล่วงเวลา 2 / OT 2         | จำนวนค่าล่วงเวลา 2         |          | ข้อมูลงวดนี้ไม่คิดตามเงินเ |      |
| 99 (                                           | 5                | ชม.                          | ยอดเงินค่าล่วงเวลา 2 เท่า  |          | ข้อมูลงวดนี้ไม่คิดตามเงินเ |      |
| 9,9                                            | 7                | ค่าล่วงเวลา 3 / OT3          | จำนวนค่าล่วงเวลา 3เท่า     |          | ข้อมูลงวดนี้ไม่คิดตามเงินเ |      |
| 99 8                                           | В                | ชม.                          | ยอดเงินค่าล่วงเวลา3เท่า    |          | ข้อมูลงวดนี้ไม่คิดตามเงินเ |      |
| 99 9                                           | 9                | ค่าตำแหน่ง                   |                            |          | ข้อมูลงวดนี้ไม่คิดตามเงินเ |      |
| <u>99</u> 10 ค่าอาหาร                          |                  | ค่าอาหาร                     |                            |          | ข้อมูลงวดนี้ไม่คิดตามเงินเ |      |
| 99 11 ค่าเดินทาง                               |                  | ค่าเดินทาง                   |                            |          | ข้อมูลงวดนี้ไม่คิดตามเงินเ | ¥    |
| 1                                              | ทดสอ:            | บ SQL สร้างแฟ้ม ttx          |                            |          | 🖌 บันทึก 🗙 ยก              | เล็ก |
|                                                |                  | แก้ใข                        |                            |          |                            |      |

ให้ทำการคลิ๊กขวาที่รายการที่ต้องการลบ จะปรากฎหน้าจอให้เลือก ลบข้อมูล

| 🙈 แฟ้มห           | าะเบียนรายงาน - SLT - ใบจ่ายเงินเ | ดือน(2)                          | - 0                                                     | ×     |
|-------------------|-----------------------------------|----------------------------------|---------------------------------------------------------|-------|
| แฟ้ม แ            | เก้ไข เครื่องมือ หน้าต่าง         | วิธีใช้ 🥝 💷 🕻                    | 3                                                       |       |
| ชื่อรายงาน        | คำสั่ง SQL คำสั่งเรียงข้อมูล      | กำหนดข้อมูลที่จะพิม              | พ์                                                      |       |
| ID                | หัวรายงาน                         | อธิบาย                           | เงื่อนไข วิธีการรวมข้อมูล                               | ^     |
| ab 3<br>ab 4      | ชื่อ<br>รทัสพนักงาน               | ชื่อและนามสกุลพนั<br>รหัสพนักงาน | กงาน                                                    |       |
| ab 5              | แผนก                              | ชื่อแผนก                         |                                                         |       |
| ab 7              | ตาแหนง<br>เลขที่บัญชี             | ตาแหนงงาน<br>เลขที่บัญชัธนาคาร   |                                                         |       |
| ab 8              | รทัสเฉพาะพนักงาน                  | รหัสเฉพาะพนักงาน                 |                                                         |       |
| ab 9              | ใบจ่ายเงินเดือน / Pay Slip        | ใบจ่ายเงินเดือน / Pa             | ay Slip                                                 |       |
| ab 10             | รอบวันที่จ่าย                     | รอบวันที่จ่าย                    |                                                         |       |
| ab 11             | วันที่จ่าย                        | วันที่จ่าย                       |                                                         |       |
| 2 MM              |                                   | ต้นงวด                           |                                                         |       |
| DMM 3             |                                   | สันงวด                           |                                                         |       |
| 99 1              | คาลวงเวลา 1/01 1                  | สานวนคาลวงเวลา 1                 | เทา ขอมูลงวดนไมคดตามเงน                                 | _     |
| 99 1              | เงนเดอน                           | an a standarda                   | แก้ไขข้อมูลในรายงาน(R)                                  |       |
| 99 2              | ขม.<br>ต่วอ่างเวอา 1.5 / OT 1.5   | ยอดเงนตาลง<br>ว่ามามต่าอ่าง      |                                                         |       |
| 99 4              | en                                | ແລຍເຈັ້ນອ່າລ່າ                   | เพิ่มข้อมูลตัวอักษร(T)                                  |       |
| 99 5              | ค่าล่วงเวลา 2 / OT 2              | จำนวนค่าล่วง 🕅                   | เพิ่มข้อมูลวันที่(U)                                    |       |
| <del>9</del> 9 6  | ชม.                               | ยอดเงินค่าล่ว 🥺                  | เพิ่มข้อมูลด้วเลข(V)                                    |       |
| <del>9</del> 9 7  | ค่าล่วงเวลา 3 / OT3               | สำนวนค่าล่วง                     | A X A A A A & A COLO                                    |       |
| <del>9</del> 9 8  | ชม.                               | ยอดเงินค่าล่ว                    | เพมขอมูลทระพมพตามทกาหนดเนตาลง SQL(S)                    |       |
| <del>9</del> 9 9  | ค่าตำแหน่ง                        |                                  | เพิ่มข้อมูลที่จะพิมพ์ให้เท่ากับแฟ้มรายงาน(W)            |       |
| <del>9</del> 9 10 | ค่าอาหาร                          |                                  | ตรวจสอบความครบถ้วนของข้อมูลที่จะพิมพ์เทียบแฟ้มรายงาน(X) |       |
| 99 11             | ค่าเดินทาง                        |                                  | ลบข้อมล(Y)                                              | v     |
| ทดสอ              | บ SQL สร้างแฟ้ม ttx               | -                                | เลือกทุกรายการ(Z)                                       | າເລັກ |
|                   | แก้ใข                             |                                  |                                                         |       |

- เมื่อทำการเลือก ลบข้อมูล แล้วจะปรากฎหน้าจอ Confirm ให้เลือก Yes เพื่อยืนยันการลบรายการที่มี ID ซ้ำ

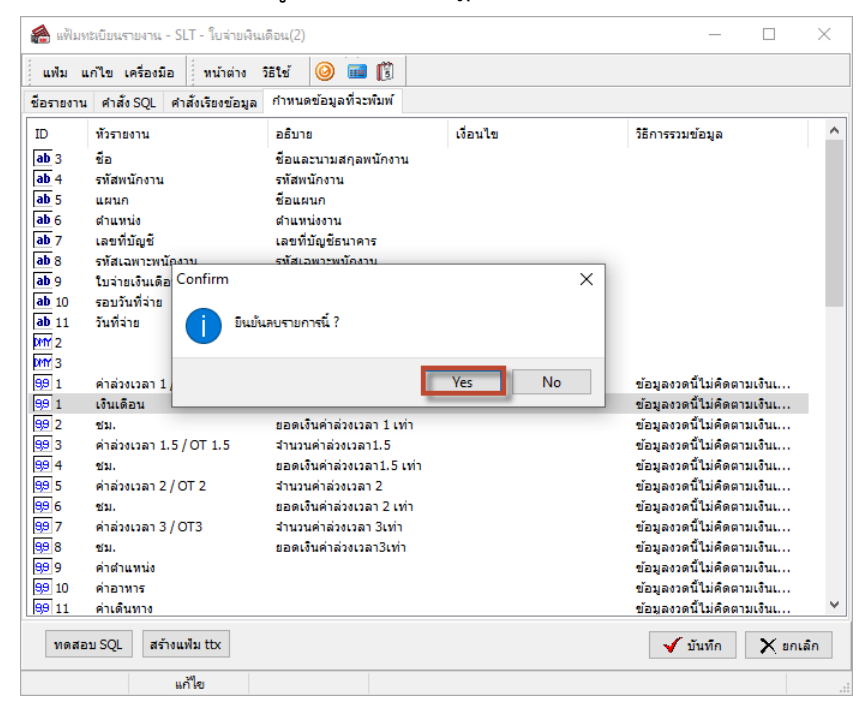

จากนั้นทำการตรวจสอบว่า แต่ละประเภทข้อมูล มีการตั้ง ID ซ้ำอีกหรือไม่ หากไม่มีแล้ว ให้ทำการกดปุ่ม
บันทึก เพื่อทำการบันทึกข้อมูล และลองทำการเรียกพิมพ์รายงานใหม่อีกครั้ง

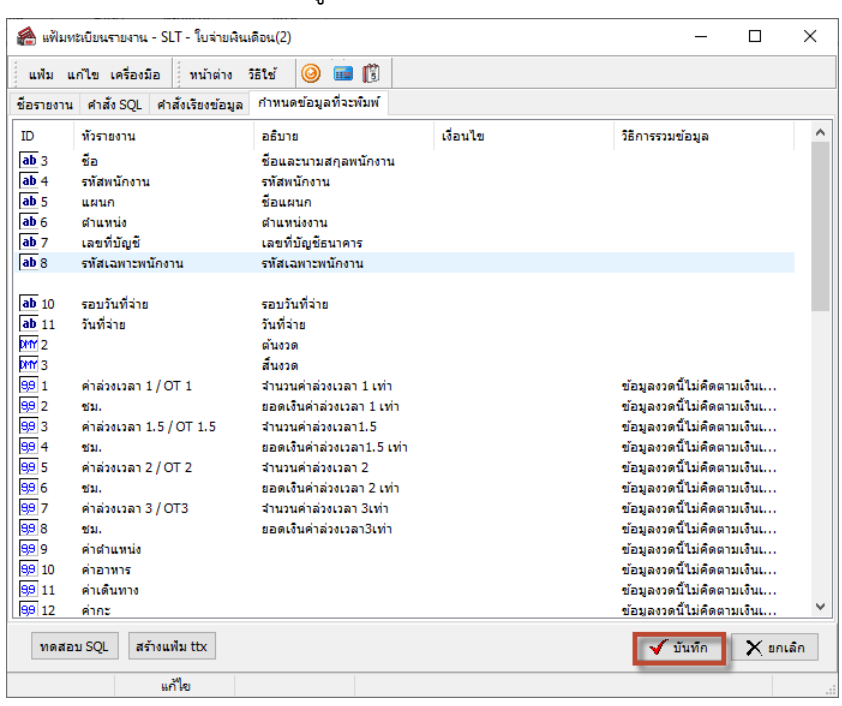